# Overview of the TAMS RTO Portal Account

The TAMS Portal is based on a Microsoft Platform. To gain access to the system, users must submit a request to the Department of Training and Workforce Development and you will be notified with an invitation and instructions on how to sign in.

When implemented you will receive **Multi-factor Authentication (MFA)** when signing into TAMS. MFA is one of the most effective ways to protect your valuable information and accounts against unauthorised access. MFA requires users to enter both their password and an additional form of identification. For the TAMS Portal, you will be able to choose between verifying using an Authenticator app (e.g. Microsoft Authenticator) or entering a SMS code sent to your phone number.

| Account Type  | Ability to                                                                                              |
|---------------|----------------------------------------------------------------------------------------------------|
|               | View organisation contact details and registered delivery<br>View all organisation TAMS account details |
| TAMS Basic    | Edit own account details (Email is locked) not able to add/edit roles                                   |
|               | View limited organisation lodgements (no financials)                                                    |
|               | View organisation student details<br>View organisation contact details and registered delivery          |
|               | View all organisation TAMS account details                                                              |
| TAMC Marmal   | Edit own account details (Email is locked) able to add/edit own role                                    |
| TAMIS NOTTIdi | View, upload and lodge organisation lodgements                                                          |
|               | View lodgement financials and download Recipient Created Tax Invoices                                   |
|               | View, upload and manage organisation student details                                                    |
|               | View organisation contact details and registered delivery                                               |
|               | View all organisation TAMS account details                                                              |
|               | Edit all accounts details (Email is locked) able to add/edit all roles                                  |
| TAMS Manager  | View, upload and lodge organisation lodgements                                                          |
|               | View lodgement financials and download Recipient Created Tax Invoices                                   |
|               | View, upload and manage organisation student details                                                    |
|               | Manage Call For Applications                                                                            |

The TAMS Portal has 3 accounts types available to the Registered Training Organisations.

# Requesting Access to the TAMS RTO Portal

To request access to TAMS Portal you must complete and submit a TAMS Access form. The access form can be downloaded from the TAMS Portal home page through the below link:

#### https://tamsrtoportal.dtwd.wa.gov.au

Click on the Access & Exit forms link, download the provided Access Form, and once filled out, send through to our Service Desk via <u>ICT.ServiceDesk@dtwd.wa.gov.au</u>.

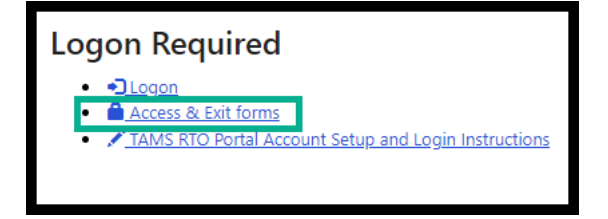

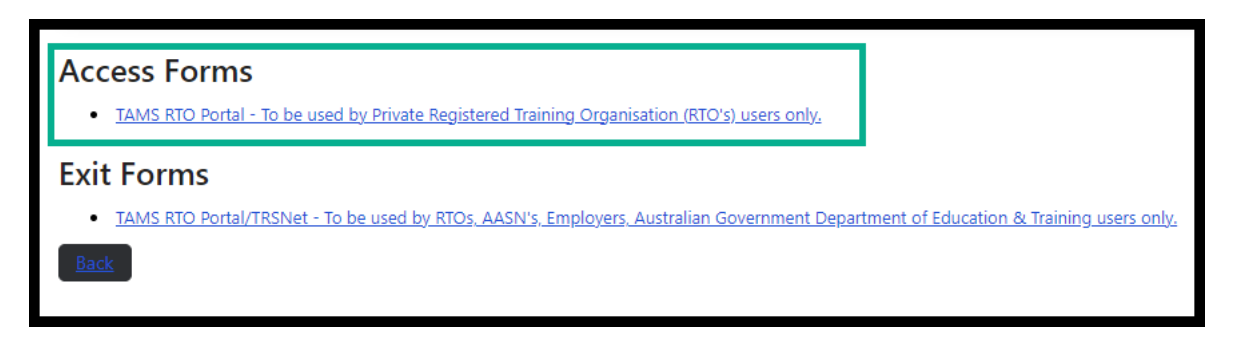

### Account Setup and First-time Sign In

Once the ICT Service Desk has processed your application form, you will receive an email confirming your account creation. It will provide a link for the TAMS Portal and a unique invitation code to be used during the process of finalising your account.

To proceed, you will need to verify your email address via clicking the link as shown below.

| Hello ,                                                                                                    |
|----------------------------------------------------------------------------------------------------|
| You are receiving this email because one of our team members has granted you permission to use a Department of Training and Workforce Development application. |
| If you are expecting this access, please confirm so here.                                                                                                    |
| Otherwise you can ignore this email or let our support team know by reply email.                                                                               |
| Kind Regards,                                                                                                    |
| The DTWD Direct Team                                                                                                    |

Once the account creation process is completed, you will receive a **setup email** with a link to the TAMS RTO portal and your unique invitation code (to be used once you have created a password, signed up for MFA, and logged in for the first time).

| You are registered with the Department of Training and Workforce Development (Department) with a logon to TAMS RTO Portal. This enables you to access information relating to the contract A.I.W.T. PTY. LTD. holds with the Department to deliver publicly funded training.                                                                             |
|----------------------------------------------------------------------------------------------------|
| To complete your account setup, please follow the steps below:                                                                                                    |
| 1. Reset your password:                                                                                                    |
| <ul> <li>Click on the following link to access the new TAMS Portal: <u>https://uat-tamsrtoportal.dtwd.wa.gov.au</u></li> <li>Click Reset your password - this is only required for your first-time logging into the new TAMS Portal sign in.</li> <li>Follow the on-screen instructions to create a new password for your TAMS Portal account</li> </ul> |
| 2. Complete the process:                                                                                                    |
| Once your password has been reset, you will need to register your account.     Olick on the following registration link: register                                                                                                    |
| 3. Log in and setup MFA:                                                                                                    |
| <ul> <li>Log in with our current TAMS Portal email address and your new password.</li> <li>After logging in, you will be prompted to set up MFA.</li> <li>Follow the on-screen instructions to choose your preferred method of receiving the second factor (e.g. SMS, authenticator app).</li> </ul>                                                     |
| 4. Verify your method:                                                                                                    |
| You will receive a code via your chosen method.     Enter this code when prompted to verify your setup.                                                                                                    |
| Need Help?                                                                                                    |
| For more information on how to setup your access and login instructions please click on the link below:                                                                                                    |
| TAMS RTO portal account setup and login instructions.                                                                                                    |
| If you have any issues with establishing your account, please contact our support team at ICT.ServiceDesk@dtwd.wa.gov.au or contact them at the following number 6551 5999.                                                                                                    |

1. Click on <u>https://uat-tamsrtoportal.dtwd.wa.gov.au/</u> to navigate to the main TAMS Portal page, then click the 'Logon' button.

| Governi<br>Departm<br>and Wor | ment of Western Australia<br>ent of Training<br>rkforce Development |                     |
|-------------------------------|---------------------------------------------------------------------|---------------------|
| Public Ir                     | nformation                                                          | Logon Required      |
|                               | Department of Training and Workforce Development                    | Access & Exit forms |
|                               | Training Products                                                   |                     |
|                               | Preferred Provider List                                             |                     |
| [h]                           | Payment Tables                                                      |                     |
|                               | Apprenticeship Office                                               |                     |
| JOBS &<br>SKILLS WA           | Jobs & Skills WA                                                    |                     |
| $\overleftrightarrow$         | RTONet (to access Historical CFA's and TAA)                         |                     |

2. Click on 'Reset your password' to create/reset a password for your account.

| Welcome to TAMS Portal          |
|---------------------------------|
| Sign in with your email address |
| Email Address                   |
| Password                        |
| Reset your password<br>Sign in  |
| Sign in with your DTWD account  |
| DTWD Staff Login                |
|                                 |

3. Click 'Send verification code' to receive an email from DTWD with your verification code. This is to confirm the email address is valid. **You will only need to do this once.** 

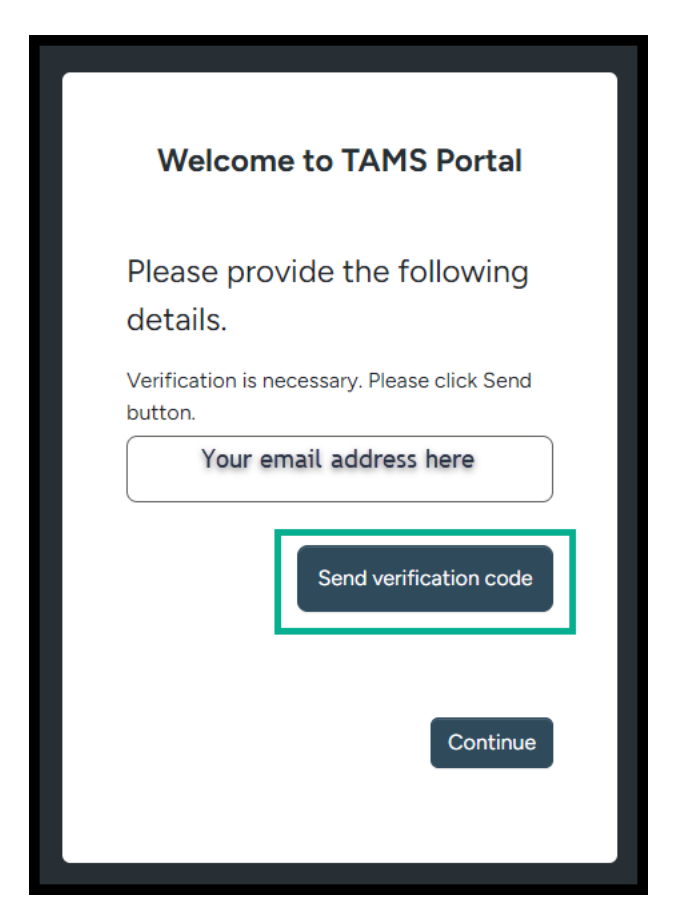

The email will look like this:

| Verify your email address                                  |
|------------------------------------------------------------|
| Thanks for verifying your Your email address here account! |
| Your code is 878808                                        |
| Sincerely,<br>DTWD - External Services B2C DEV             |
|                                                            |

4. Enter your code, click 'Verify Code' and then click 'Next' once the email has been verified.

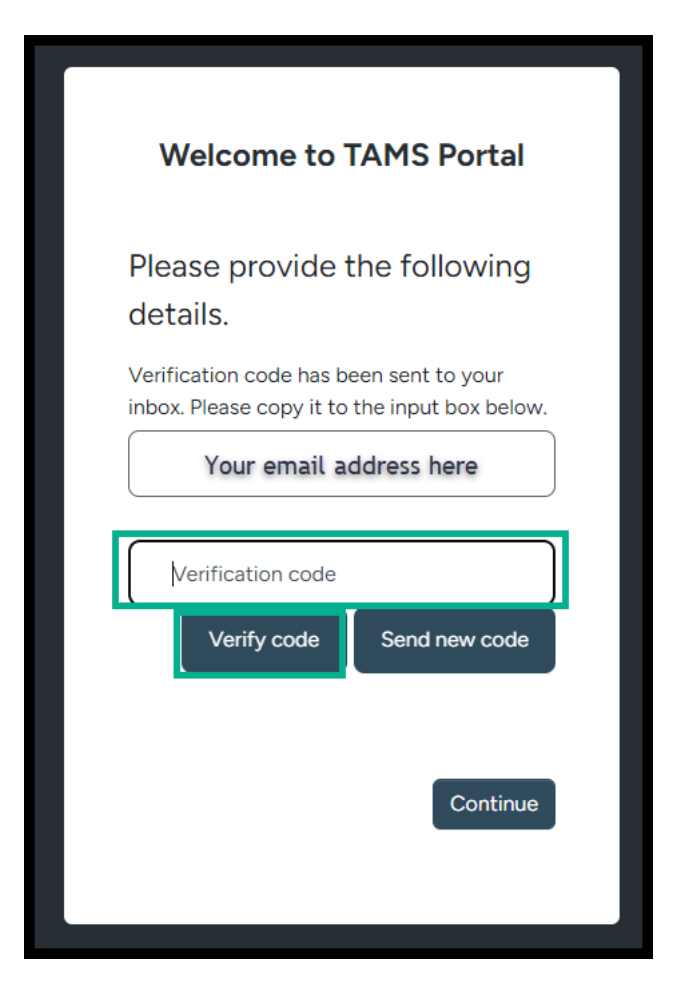

5. Create a new password. Your password must be at least 14 characters. (*Recommended to use three or four non-related words for password strength*)

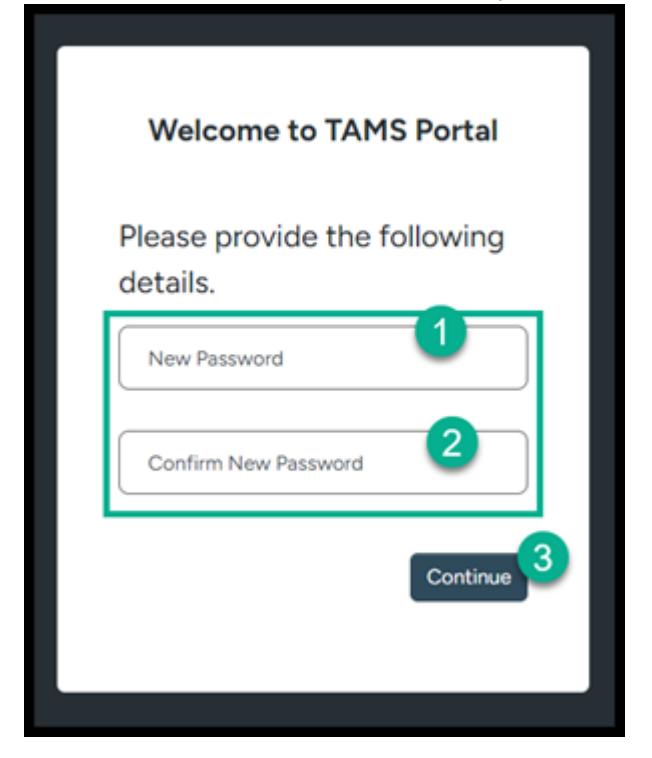

6. You will be redirected back to the login screen. Sign in with your new password.

| Welcome to TAMS Portal          |   |
|---------------------------------|---|
| Sign in with your email address |   |
| Email Address                   | ) |
| Password                        | ) |
| Reset your password             |   |
| Sign in with your DTWD account  |   |
| DTWD Staff Login                | ) |
|                                 |   |

 Select your preferred multi-factor authentication method.
 NOTE: To change your selection after you have created your account, will require a reset by ICT service desk <u>ICT.ServiceDesk@dtwd.wa.gov.au</u>.

|                | Welcome to TAMS Portal                                    |
|----------------|-----------------------------------------------------------|
| Plea<br>deta   | ise provide the following<br>ails.                        |
| Pleas<br>Authe | e select your preferred Multi-factor<br>entication method |
|                | Authenticator App                                         |
|                | Phone                                                     |
|                | Continue                                                  |

8. If you select **Authenticator App**, scan the QR code on your mobile to set up your account. Enter your verification code into the TAMS Portal MFA.

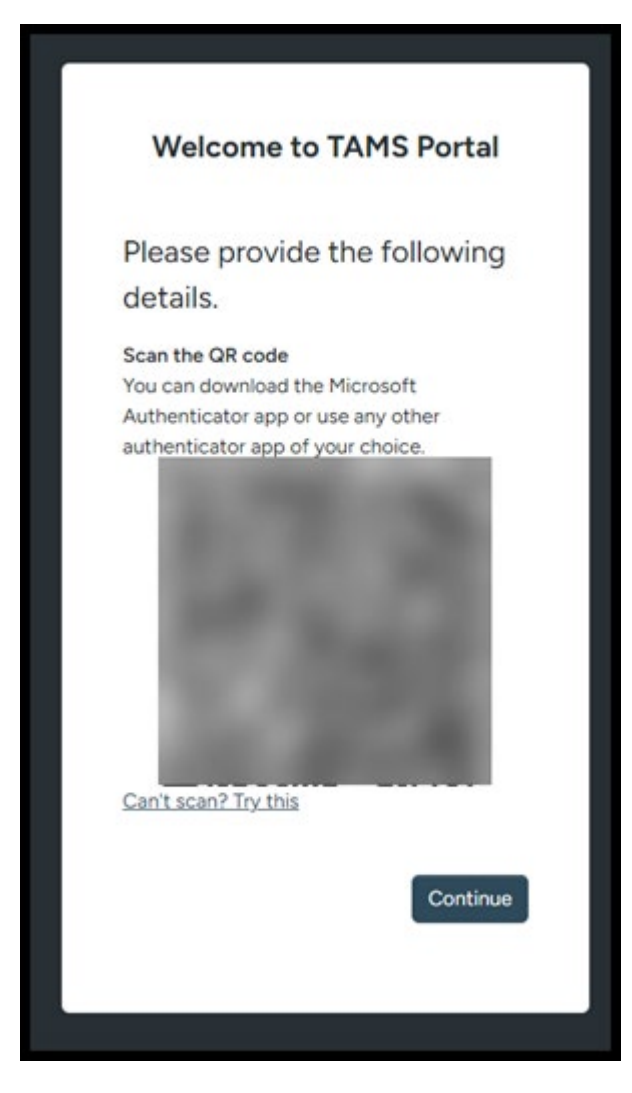

9. If you select **Phone**, select the correct country code and enter your phone number, click 'Send Code' to proceed.

| Welcome to TAMS Portal                                                                          |  |
|-------------------------------------------------------------------------------------------------|--|
| Enter a number below that<br>we can send a code via SMS<br>to authenticate you.<br>Country Code |  |
| Australia (+61)                                                                                 |  |
| Phone Number                                                                                    |  |
| Your mobile phone number here                                                                   |  |
| Send Code                                                                                       |  |

• Check your phone for the verification code and enter it into the TAMS Portal MFA, clicking 'Verify Code' to submit it.

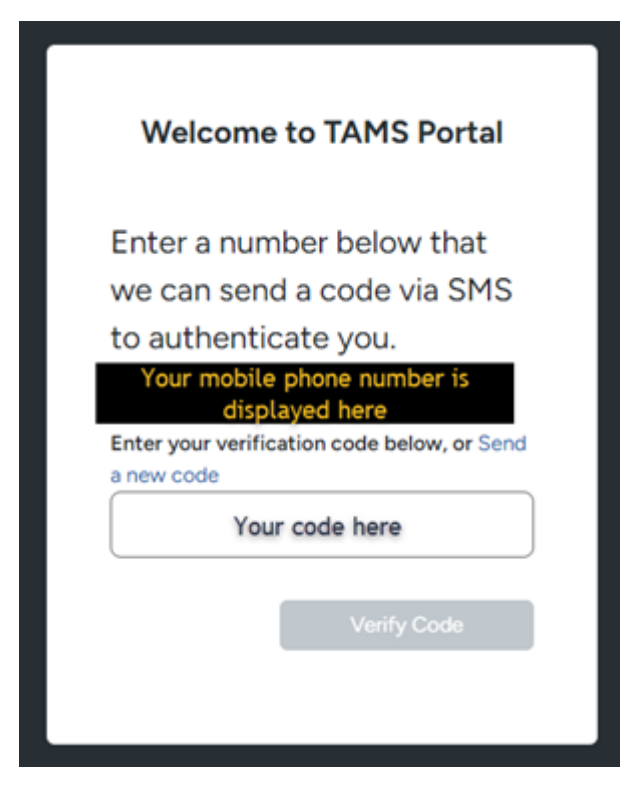

10. At this point close your browser and return to the setup email. Click on the Register 🦛

link again.

You will be directed to the Sign in with an Invitation Code screen with the invitation code pre-filled in, click 'Register' to proceed. (*Do not click 'I have an existing account'. For the purposes of registration, every user is considered a new account).* If the invitation code is not populated then enter your invitation code provided in the original email before clicking on 'Register'.

| Sign in Redeem inv              | tation                                                                                                    |  |
|---------------------------------|----------------------------------------------------------------------------------------------------|--|
| Sign up with an invitation code |                                                                                                    |  |
| * Invitation code               | mmv23NA66006+4uA8USICGuebAKUSP/SHOOPI3kg0AWyf-NH64zz/Y-8ikeisV0z108k5TcQ7eg98HcH5-QM/1qNuz7HL9VjqDAWjnThiTUqXE  I Have an existing account  Rugistin |  |

11. You will now be logged in and directed into TAMS RTO Portal home page.

## How to Sign-In Again

1. Navigate to <u>https://uat-tamsrtoportal.dtwd.wa.gov.au/</u> and click the 'Logon' button.

| Governm<br>Departme<br>and Wor     | nent of Western Australia<br>ent of Training<br>Kforce Development |                                                                                                    |
|------------------------------------|--------------------------------------------------------------------|----------------------------------------------------------------------------------------------------|
| Public In                          | formation                                                          | Logon Required                                                                                        |
| COVERNMENT OF<br>WESTERN AUSTRALIA | Department of Training and Workforce Development                   | Logon     Access & Exit forms     Access R Exit forms     Access R Exit forms     Access R Exit forms |
|                                    | Training Products                                                  |                                                                                                    |
|                                    | Preferred Provider List                                            |                                                                                                    |
| ريًا<br>رايا                       | Payment Tables                                                     |                                                                                                    |
|                                    | Apprenticeship Office                                              |                                                                                                    |
| JOBS &<br>SKILLS WA                | Jobs & Skills WA                                                   |                                                                                                    |
| *                                  | RTONet (to access Historical CFA's and TAA)                        |                                                                                                    |

2. Enter your registered TAMS RTO Portal email address and password, then click 'Sign in'

| Welcome to TAMS Portal          |  |
|---------------------------------|--|
| Sign in with your email address |  |
| Email Address                   |  |
| Password                        |  |
| Reset your password Sign in     |  |
| Sign in with your DTWD account  |  |
| DTWD Staff Login                |  |
|                                 |  |

- 3. Verify your identity with your chosen MFA method.
- 4. You will now be logged in and directed into TAMS RTO Portal home page.

### How to Change Password

1. Navigate to <u>https://uat-tamsrtoportal.dtwd.wa.gov.au/</u> and click the 'Logon' button. (*If you are already logged in TAM RTO Portal, ensure that you sign out first*)

| Government of Western Australia<br>Department of Training<br>and Workforce Development |                                                  |                     |  |  |  |
|----------------------------------------------------------------------------------------|--------------------------------------------------|---------------------|--|--|--|
| Public In                                                                              | formation                                        | Logon Required      |  |  |  |
|                                                                                        | Department of Training and Workforce Development | Access & Exit forms |  |  |  |
|                                                                                        | Training Products                                |                     |  |  |  |
|                                                                                        | Preferred Provider List                          |                     |  |  |  |
| [h]                                                                                    | Payment Tables                                   |                     |  |  |  |
| ĒR                                                                                     | Apprenticeship Office                            |                     |  |  |  |
| JOBS &<br>SKILLS WA                                                                    | Jobs & Skills WA                                 |                     |  |  |  |
| $\overleftrightarrow$                                                                  | RTONet (to access Historical CFA's and TAA)      |                     |  |  |  |

2. Click 'Reset your password'

| Sign in with your email address<br>Email Address<br>Password<br>Reset your password<br>Sign in |  |
|------------------------------------------------------------------------------------------------|--|
| Email Address Password Reset your password Sign in                                             |  |
| Password Reset your password Sign in                                                           |  |
| Reset your password                                                                            |  |
| Sign in                                                                                        |  |
|                                                                                                |  |
| Sign in with your DTWD account                                                                 |  |
| DTWD Staff Login                                                                               |  |

3. Enter your email address and click 'Send verification code'

| Welcome to TAMS Portal                                                                              |  |
|----------------------------------------------------------------------------------------------------|--|
| Please provide the following<br>details.<br>Verification is necessary. Please click Send<br>button. |  |
| Your email address here                                                                             |  |
| Send verification code                                                                              |  |
| Continue                                                                                            |  |
|                                                                                                    |  |

- 4. Enter your verification code and click 'Verify code'
- 5. Once your email has been verified, click 'Continue'

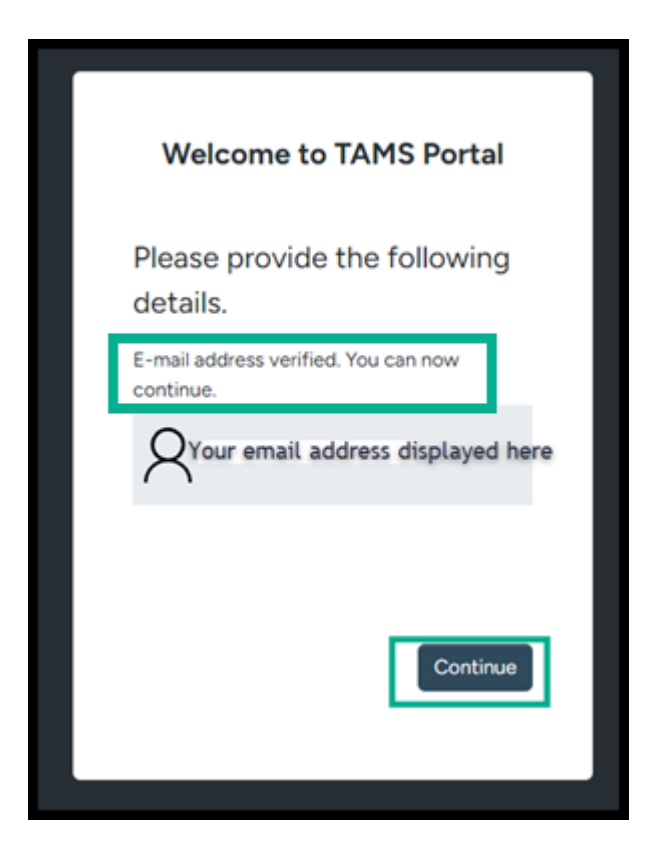

6. Enter your new password and click 'Continue'. Your password must be at least 14 characters. (*Recommended to use three or four non-related words for password strength*)

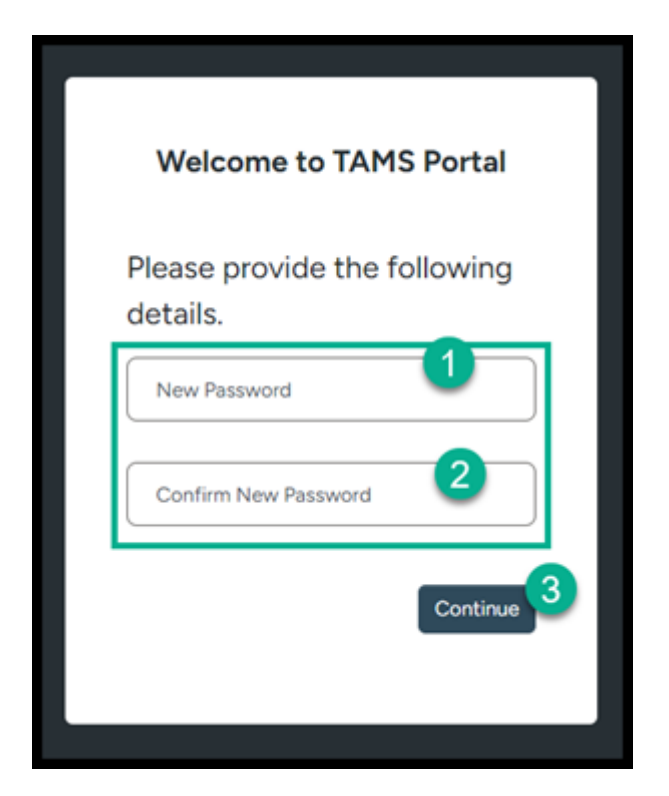

7. Your password has now changed. You will be returned to the main login screen and can now login with your new password. *(This does not alter your MFA method)* 

### Frequently Asked Questions

#### I already have a TAMS Portal account, why do I have to create a new account?

Your new account will add Multi-factor Authentication (MFA). MFA is one of the most effective ways to protect your valuable information and accounts against unauthorised access.

MFA only changes the way you log in - the way you use the TAMS Portals will be unchanged.

Your new account will link to your existing TAMS Portal account, so you will have access to the same information and functionality.

#### How do I get assistance?

If you're encountering an issue with the TAMS RTO Portal, please contact <u>Training.Markets@dtwd.wa.gov.au</u>

If you're encountering an issue with MFA, please contact the Department of Training and Workforce Development Service Desk at <u>ICT.Service.Desk@dtwd.wa.gov.au</u>